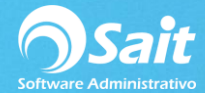

## **Rutas para Impresiones Directas de Documentos**

Al momento de imprimir un documento ya sea una nota de venta, factura, cotización y demás nos aparecerá la siguiente pantalla en donde podemos elegir la opción que deseemos.

| Seleccior | nar Destino d                         | lel Reporte                 |     | ×               | J |
|-----------|---------------------------------------|-----------------------------|-----|-----------------|---|
|           |                                       | PDF<br>Adobe                |     |                 |   |
| impresor  | <u>F</u> alitalia                     | AIGHEDE                     | man | <u>o</u> aiii   |   |
| Generar a | olamente los <u>1</u><br>rchivo en mo | otales<br>do te <u>x</u> to |     | <u>F</u> ormato |   |

En caso de que no queramos que nos aparezca dicha pantalla al momento de procesar deberá configurar la ruta directa de impresión para que **automáticamente al procesar un documento se mande a imprimir.** 

Para realizar esta configuración siga las siguientes instrucciones:

1. Entrar a SAIT e ir a Utilerías / Modificar Formatos / Nota de Venta

| Configuración de formatos de notas de ve | nta                 |                                        | ×                |
|------------------------------------------|---------------------|----------------------------------------|------------------|
| Reportes disponibles N1                  | <u>D</u> escripción | Formato de nota                        | Nuevo            |
| Formato de nota                          | <u>G</u> rupos      | 1,2                                    | Borrar           |
|                                          | Cond Rep            |                                        | Copiar           |
|                                          | <u>F</u> ormato     | NOTA Editar                            | Imprimir         |
|                                          | Generar             | Windows MS-Dos                         | <u>E</u> xportar |
|                                          | Condición           | MOVIM.CANT>0 OR NOT EMPTY(MOV          | IM.OBS)          |
|                                          | <u>O</u> rden       |                                        |                  |
|                                          | Destino auto        | matico (nombre de la impresora, ruta o | puerto) para:    |
| -                                        | <u>1</u> Todas la   | s PC //LINAPC/HPPrint                  |                  |
|                                          | 2 Esta con          | nputadora                              |                  |

La ruta se conforma por el **nombre de la máquina en donde está instalada físicamente la impresora** y por el **nombre del recurso compartido** (no del nombre de la impresora)

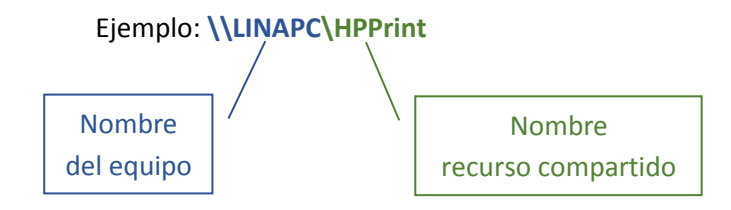

Para conocer el **nombre del equipo** donde se encuentra la impresora así como conocer el **nombre del recurso compartido** siga las siguientes instrucciones.

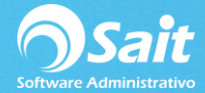

1. Inicio de Windows, clic derecho en Equipo y dar clic en [Propiedades]

| Recortes                      | Juegos                    |                           |
|-------------------------------|---------------------------|---------------------------|
|                               | Equipo                    | Abrir                     |
| X Excel 2013                  | Panel de control          | Administrar               |
| Camtasia Studio 8             | Dispositivos e impresoras | Conectar a unidad de red  |
| Word 2013                     | Programas predeterminac   | Desconectar unidad de red |
|                               | Ayuda y soporte técnico   | Cambiar nombre            |
| TeamViewer 13                 |                           | Propiedades               |
| Bloc de notas                 |                           |                           |
| Finternet Explorer            |                           |                           |
| Git CMD                       |                           |                           |
| P Publisher 2013              |                           |                           |
| Atom                          |                           |                           |
| Todos los programas           |                           |                           |
| Buscar programas y archivos 🔎 | Apagar D                  |                           |
|                               |                           |                           |
|                               | 🖭 😯 🚿                     | 😺 🛸 🧕                     |

2. Tomar nota del nombre del equipo.

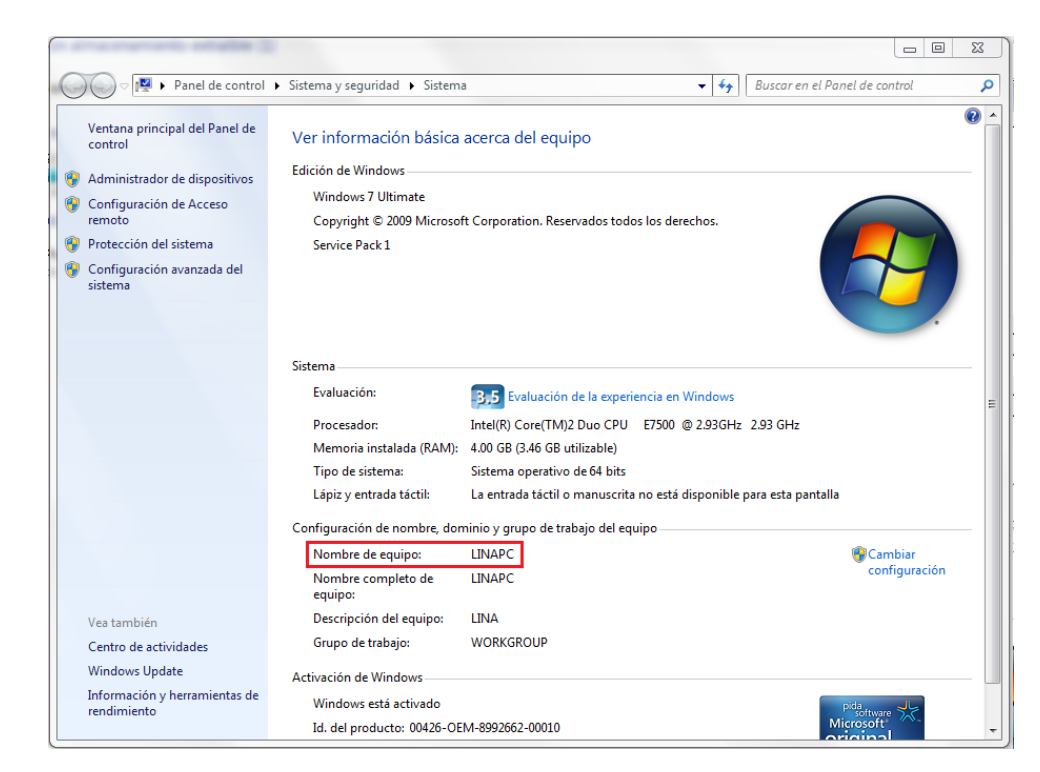

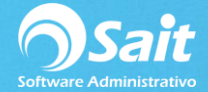

3. Para conocer el nombre del recurso compartido de la impresora

Diríjase al inicio de Windows, clic en Dispositivo e Impresoras.

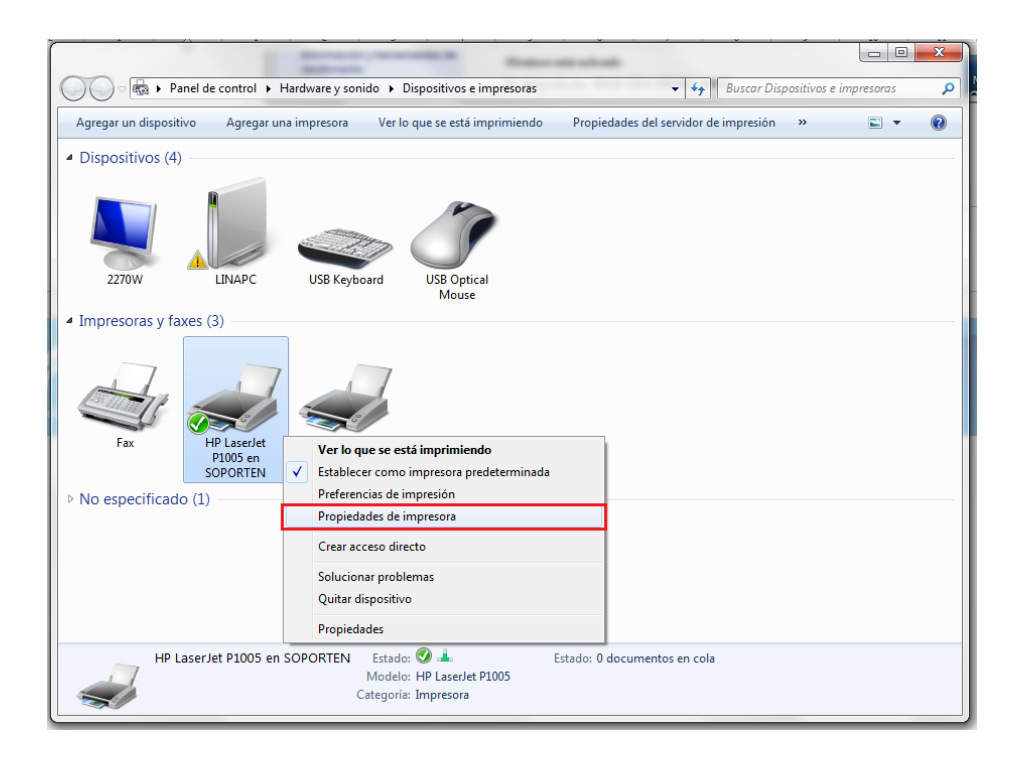

4. Ir a la pestaña **Compartir** y tomar nota del nombre del Recurso Compartido en este caso es **HPPrint.** 

|                                                                 | Seguridad                                                                                                    |                                                                                                    | ón del dispositivo                                        | Acerca de                |  |
|-----------------------------------------------------------------|----------------------------------------------------------------------------------------------------|----------------------------------------------------------------------------------------------------|-----------------------------------------------------------|--------------------------|--|
| General                                                         | Compartir                                                                                                    | Puertos                                                                                                    | Opciones avanzadas                                        | Administración del color |  |
| Puedi<br>impre<br>suspe<br>V Compart<br>Recurso<br>compartido:  | e compartir esta im<br>esora no estará disp<br>nsión o se apague.<br>ir esta impresora<br>HPPrint                  | presora con otros us<br>onible cuando el equ                                                                            | Jarios en la red. La<br>ipo entre en                      |                          |  |
| Controlade<br>Si compar<br>versiones<br>adicionale<br>impresora | trabajos de impres<br>ores<br>te esta impresora c<br>de Windows, se rec<br>s para que no teng<br>cuando se conecte | ión en equipos client<br>on otros usuarios qui<br>omienda instalar cor<br>an que buscar el con<br>en a la impresora con | e usan otras<br>troladores<br>trolador de la<br>1partida. |                          |  |
|                                                                 |                                                                                                    | Controladores                                                                                                    | adicionales                                               |                          |  |